## **Annual Financial Reports to the Diocese**

With the close of the fiscal year comes the reporting to the Diocese. Within ParishSOFT there are reports that are set up to make this process easy for you.

From the Ledger Report Writer tab, click on Statements of Activity. Select the report for the entity from the list. **CEMETERIES-THESE REPORTS REPLACE THE GREEN SHEETS!!!** 

## **Custom Ledger Statements**

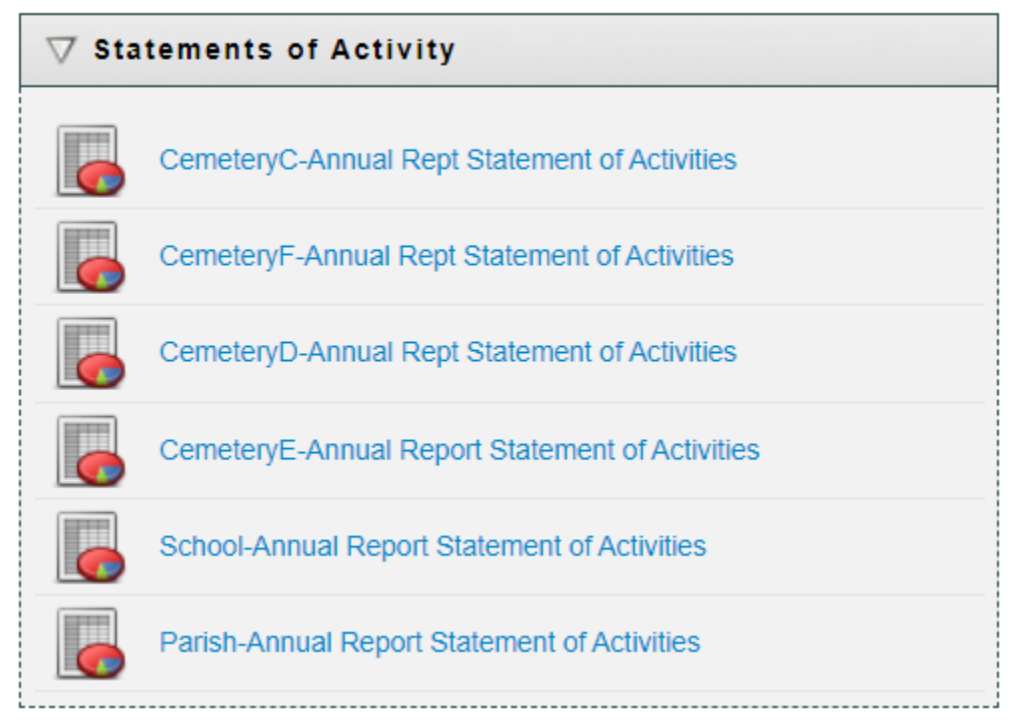

## Select the correct accounting period.

| Ledger Report Writer - General                                |                                    |         |  |  |  |
|---------------------------------------------------------------|------------------------------------|---------|--|--|--|
| Parish-Annual Report Statement of Activities                  |                                    |         |  |  |  |
| General Rows                                                  |                                    | Columns |  |  |  |
| Report Name: Parish-Annual Report Statement of Activities     | Report Type: Statement of Activity |         |  |  |  |
| - Fiscal Period Ended                                         |                                    |         |  |  |  |
| Report as of month ending: June  v during fiscal year ending: | 6/30/2021 - Current Fiscal Year 🗸  |         |  |  |  |

Preview the report and make sure that the amount column is wide enough to display all the numbers (you will see the # sign when the column is too narrow)

Total Expenses

##########

To make is easier to keep the reports in order, we ask that you add page numbers to the reports. This is done within Excel by clicking on Page Layout and Sheet Options

| □ · · · · · · · · · · · · · · · · · · · |                                    |         |             |                    |          |            |                 | Cor    |                            |        |                              |                           |   |
|-----------------------------------------|------------------------------------|---------|-------------|--------------------|----------|------------|-----------------|--------|----------------------------|--------|------------------------------|---------------------------|---|
| File                                    | Home                               | Insert  | Page Layout | Formulas           | Data     | Review     | View            | Help   | ♀ Tell me                  | e wha  | it you want                  | to do                     |   |
| Themes                                  | Colors -<br>A Fonts -<br>Effects - | Margins | Orientation | Size Print<br>Area | Breaks I | Background | Print<br>Titles | Width: | 1 page<br>10 pages<br>100% | •<br>• | Gridlines<br>✓ View<br>Print | Headings<br>View<br>Print | F |
| ٦                                       | Themes                             |         |             | Page Setup         |          |            | E.              | Scale  | to Fit                     | - Fa   | Sheet O                      | ptions 🗔                  |   |

Click on the little arrow in the lower right corner of next to the words "Sheet Options". This will bring up this screen:

| Page Setup                                                              |                             |        |                            | ?                    | $\times$ |  |  |
|-------------------------------------------------------------------------|-----------------------------|--------|----------------------------|----------------------|----------|--|--|
| Page Margins                                                            | Header/Footer               | Shee   | t                          |                      |          |  |  |
| Print <u>a</u> rea:<br>Print titles<br><u>R</u> ows to repeat at top:   | \$1:\$6                     |        |                            |                      | <u>1</u> |  |  |
| <u>C</u> olumns to repeat at lef                                        | ft:                         |        |                            |                      | Ì        |  |  |
| Print Gridlines                                                         | Commer                      | nts:   | None)                      |                      | ~        |  |  |
| Black and white<br>Draft <u>q</u> uality<br>Row and co <u>l</u> umn hea | Cell <u>e</u> rro<br>adings | rs as: | lisplayed                  | ~                    |          |  |  |
| Page order                                                              |                             |        |                            |                      |          |  |  |
|                                                                         | <u>P</u> rint               | Р      | rint Previe <u>w</u><br>OK | <u>O</u> ption<br>Ca | s        |  |  |

| Page Setup                                   | ?               | ×      |
|----------------------------------------------|-----------------|--------|
| Page Margins Header/Footer Sheet             |                 |        |
|                                              |                 |        |
|                                              |                 |        |
| He <u>a</u> der:                             |                 |        |
| (none)                                       |                 |        |
|                                              |                 |        |
| <u>C</u> ustom Header C <u>u</u> stom Footer |                 | -      |
| <u>F</u> ooter:                              |                 |        |
| Page 1 of ?                                  |                 | $\sim$ |
|                                              |                 |        |
|                                              |                 |        |
| Page 1 of 1                                  |                 |        |
|                                              |                 |        |
| Different first page                         |                 |        |
| ✓ Sca <u>l</u> e with document               |                 |        |
| Align with page <u>margins</u>               |                 |        |
| Print Print Previe <u>w</u>                  | <u>O</u> ptions |        |
| ОК                                           | Cance           | 21     |
|                                              |                 |        |

Click on the Header/Footer tab and select Footer and choose "Page 1 of ?" and click on OK.

Repeat the process with the Statement of Financial Position. Print the reports, get the signatures and send them off to Beth Buswell <u>bbuswell@dowr.org</u> at the Diocese of Winona-Rochester! You are done!